# The Poetics of Vaccine Hesitancy and COVID-19 Response in Muslim, Black, and Indigenous Communities

# By Bethel Adiele, Mansi Garneni, & Adiba Hussain

Health Language Lab, Prof. Dennis Tenen & Dr. Rishi Goyal

## **Introduction**

- As of September, over 100 million Americans are not vaccinated against COVID-19, despite vaccines being readily available and highly encouraged.
- Although pre-pandemic reasons for vaccine hesitancy persist--personal autonomy, bodily purity, and distrust in government and scientists--new shades of hesitancy are developing and proliferating through social media, shaped by the sociopolitical context of the COVID-19 pandemic.
- One example is Medical Freedom, a belief system against mandated public health interventions like masking and vaccinations (Fig. 4 & 5).

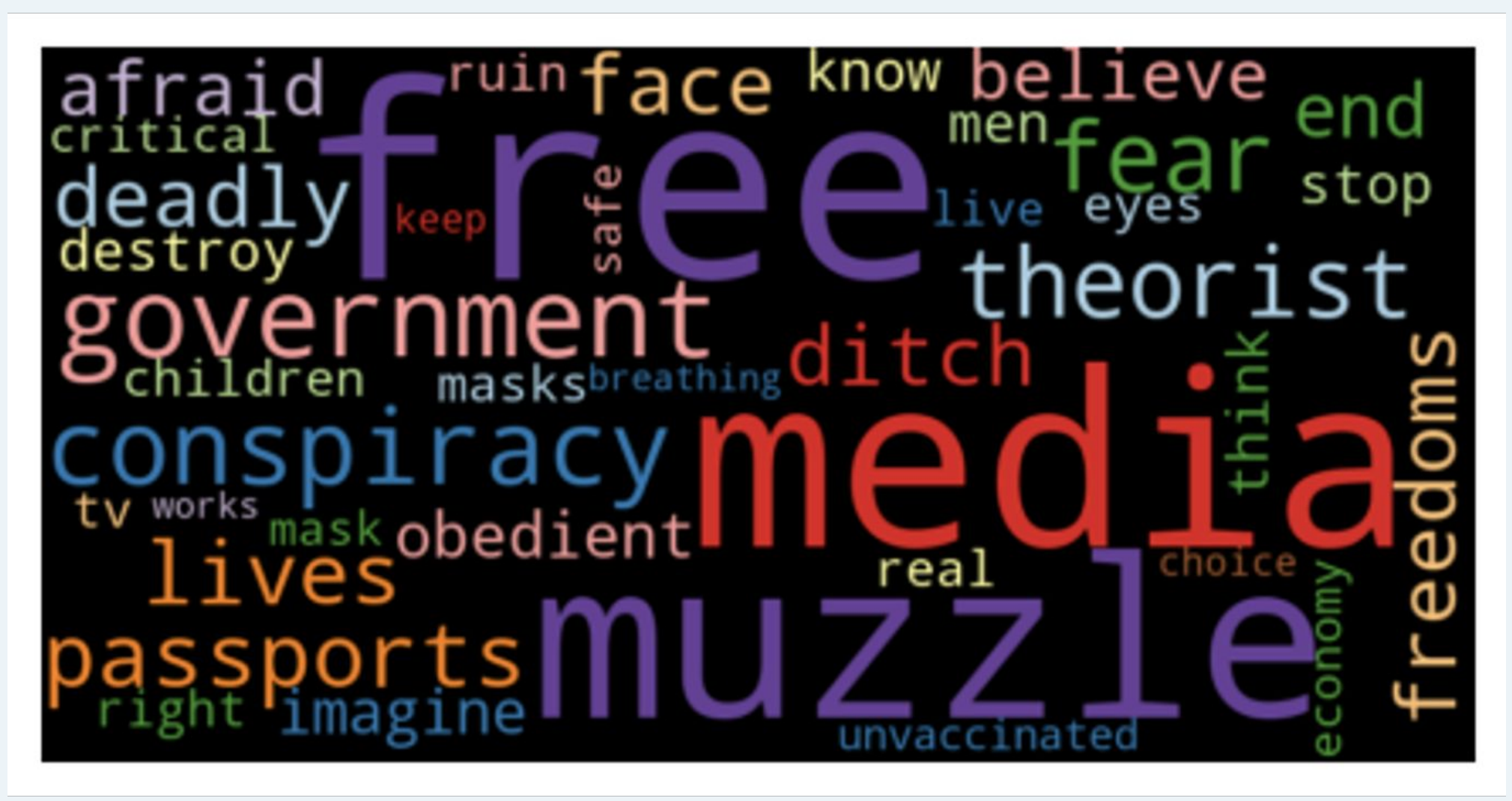

Figure 1 - A word cloud we generated based on the White Rose sticker archive with 100+ vaccine hesitant slogans. This rhetoric reflects the Medical Freedom movement. Find our white paper on Medical Freedom by scanning the QR code!

• We particularly focused on barriers to COVID-19 vaccine uptake in Muslim, Black, and Indigenous communities in the U.S. through the analysis of both scholarly literature around vaccine hesitancy and and first-person sources collected from social media.

#### **Research Question**

How does COVID-19 vaccine hesitancy appear in Indigenous, Black, and Muslim communities?

## **Components of Vaccine Hesitancy**

- 1. Complacency perceived need of vaccines
- 2. Confidence trust in vaccines and systems that produce them
- 3. Convenience ease of access to vaccines

# Main Takeaways

"I'll pass, no need to use black people to get other black people to take it."

- Comment section from a Good Morning America YouTube segment on Black doctors push to establish trust in the Covid-19 vaccine

 Deep mistrust in the government and medical establishment prevents Black Americans from even trusting Black Doctors.

# "The Bible says God does not want those whom are impure. I refuse to take this chemical weapon come hell or high water!"

- Comment under CNN titled "British Muslims and Hindus fight vaccine hesitancy"
- Lack of purity in the vaccine throughout different religious communities
- Betrayal of faith if one gets the vaccine

# "Modern Day Genocide comes to mind with all of this."

- Comment under Lummi Nation's Public Health team Live Q & A Session on Facebook
- Referencing biological warfare & abuse against Native Americans (i.e. smallpox-infected blankets, forced sterilization of Native women)
- Continual colonial violence has created mistrust in federal government and its mass vaccination campaign.

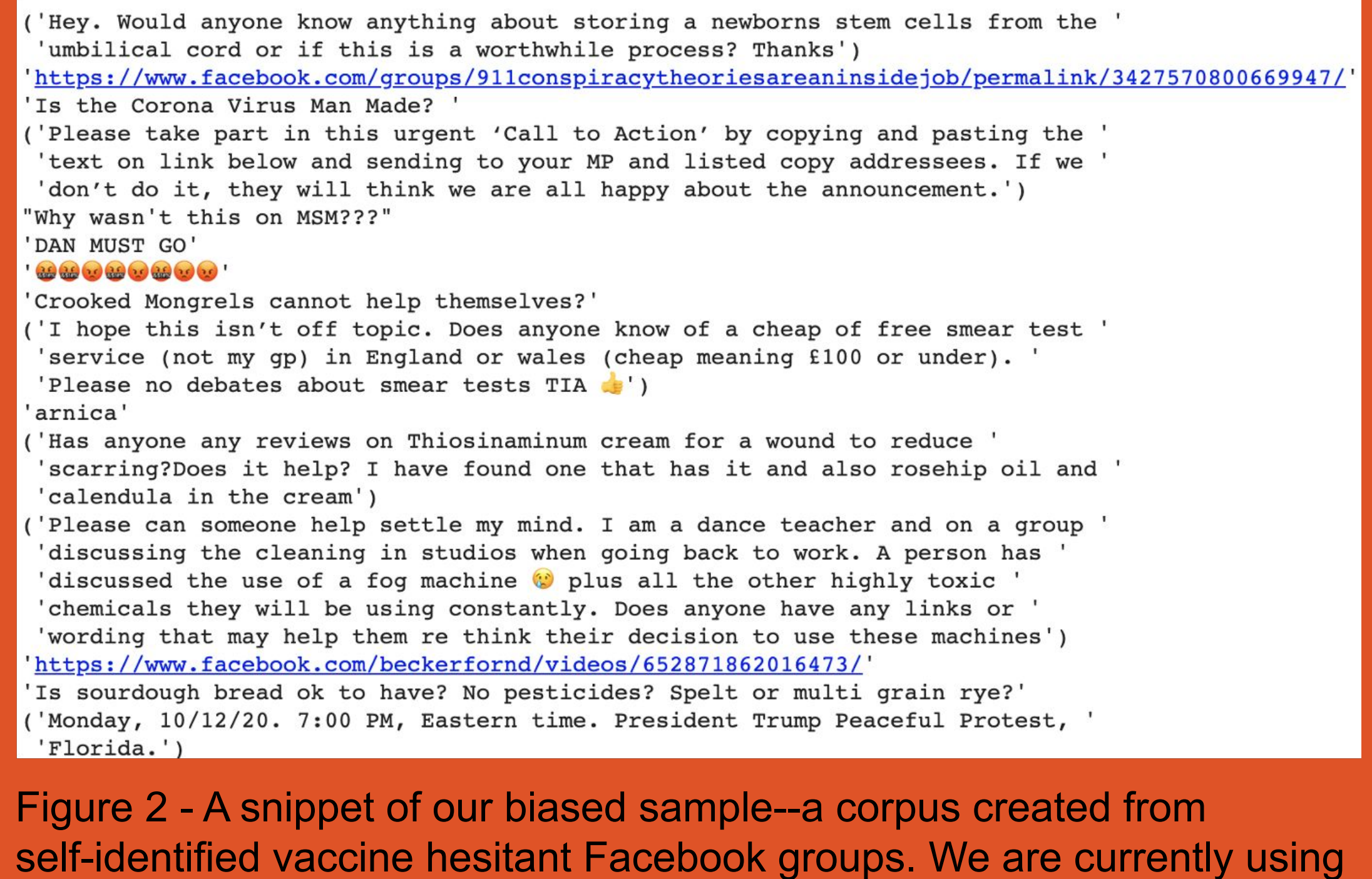

self-identified vaccine hesitant Facebook groups. We are currently using topic modelling to gain further insights into the recurring themes of hesitancy.

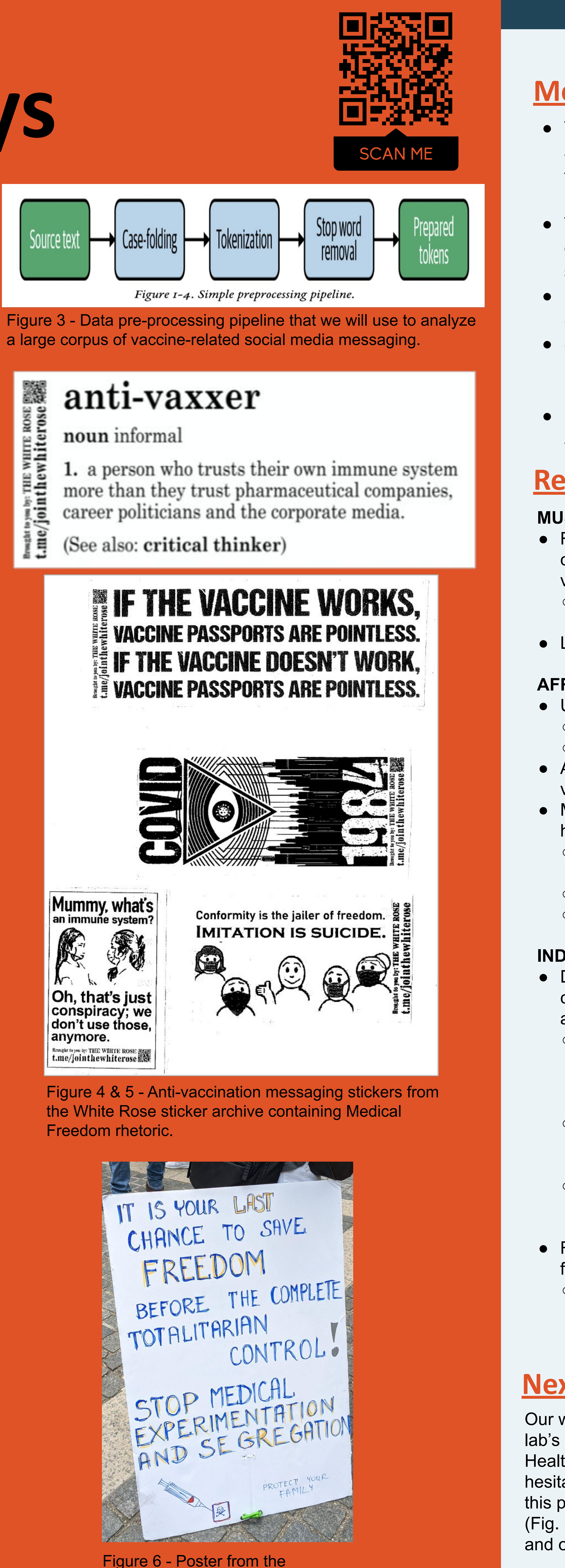

Worldwide Wakeup (anti-vaccine protest in NYC from June 2021).

References included in literature review (accessible through QR code!)

## **Methodology**

• This project analyzes the rhetoric of social media discourse around vaccine hesitancy to explore how it has emerged in the U.S. as a political movement during the COVID-19 pandemic.

• The undergraduate team produced a literature review consisting of primary sources (social media posts),

- secondary material, and a public syllabus.
- Literature was sourced from: Web of Science,
- ScienceDirect, PubMed.
- Social media vaccine sentiments were sourced from Reddit (ex. r/BlackPeopleTwitter, r/IndianCountry), YouTube,
- Facebook, and Twitter.
- Public syllabus includes journal articles, podcasts, web articles, and YouTube videos.

#### **Results**

#### **MUSLIM COMMUNITY**

 Religious rulings in countries such as Indonesia and Malaysia concerning the vaccine being haram have contributed to vaccine hesitancy in different Muslim communities

- Connotation that the vaccine will lead a betrayal of faith due to the 'lack of purity'
- Lack of understanding and trust

#### AFRICAN AMERICAN COMMUNITY

- Undervaccination is rooted in 2 institutional factors
  o lack of access to proper intervention
- lack of trust and confidence in medical establishment
  African Americans have the highest prevalence of COVID-19 vaccine hesitancy
- Mistrust stems from a history of institutional racism in healthcare against Black Americans:
- James Marion Sims experimentation on Black women without anesthesia
- Tuskegee Syphilis Experiment
- Henrietta Lacks Controversy

#### **INDIGENOUS COMMUNITY**

 Distrust in the federal government and mass vaccination campaigns created by a history of mistreatment and medical abuse

- Smallpox vaccination campaign in the 19th century by the federal government was used to "enable Indian removal" and facilitate "relocation of Native Americans to reservations"
- In the 18th century, the U.S. military gave Natives smallpox-infected blankets as a tactic to weaken their
- resistance to U.S. expansion
- Indian Health Services forcefully sterilized thousands of Native women in the 1970s without their knowledge or consent
- Resistance to a focus on Western medicine and its disregard for traditional Native medical practices
- In response, some sites have spaces to smudge with medicinal plants for spiritual cleansing after getting the vaccine.

#### **Next Steps**

Our work is being used in public health recommendations to our lab's partners at Ulster County and Maine Departments of Public Health. We are still a ways away from resolving vaccine

hesitancy in the U.S., but we intend to continue our working on this project and continue along the data pre-processing pipeline (Fig. 3), making adjustments to our ideas as government policies and online conversations continue to change.